## การใช้งาน Windows NetMeeting ในเครือข่าย LAN

Windows NetMeeting เป็นโปรแกรมติคมากับ windows นานมาแล้ว แต่เราไม่เคยรู้ หรือว่านึกไม่ถึง เลยมองข้ามโปรแกรมของฟรีที่มีประโยชน์โปรแกรมนี้ไป โปรแกรมนี้ได้รวมความสามารถไว้อย่างมากมาย ไม่ว่าจะเป็นการ chat การรับส่งไฟล์ การใช้งานวีดีโอคอนเฟอเรนต์ พร้อมทั้งพูดคุยผ่านไมโครโฟน ทำให้ การสื่อสารกันในเครือข่ายสะดวกมากยิ่งขึ้น พูดง่ายๆ ว่ามีความสามารถเหมือนโปรแกรม chat ที่เราๆ ท่านๆ เห็นและใช้กันอยู่เป็นประจำ เช่น MSN, ICQ, AOL, IRC ฯลฯ เลยทีเดียว เพื่อเป็นการไม่ให้เสียเวลาเรามา เริ่มต้นกันดีกว่า

## 1. วิธีการติดตั้ง Windows NetMeeting

ตัวโปรแกรมสำหรับติดตั้งจะอยู่ที่ C:\Program Files\NetMeeting ซึ่งจะต้องคำเนินการดังนี้ 1.1 เปิด My Computer ขึ้นมา โดย double click ที่ icon 🗾 ที่หน้า desktop จะได้หน้าต่าง My

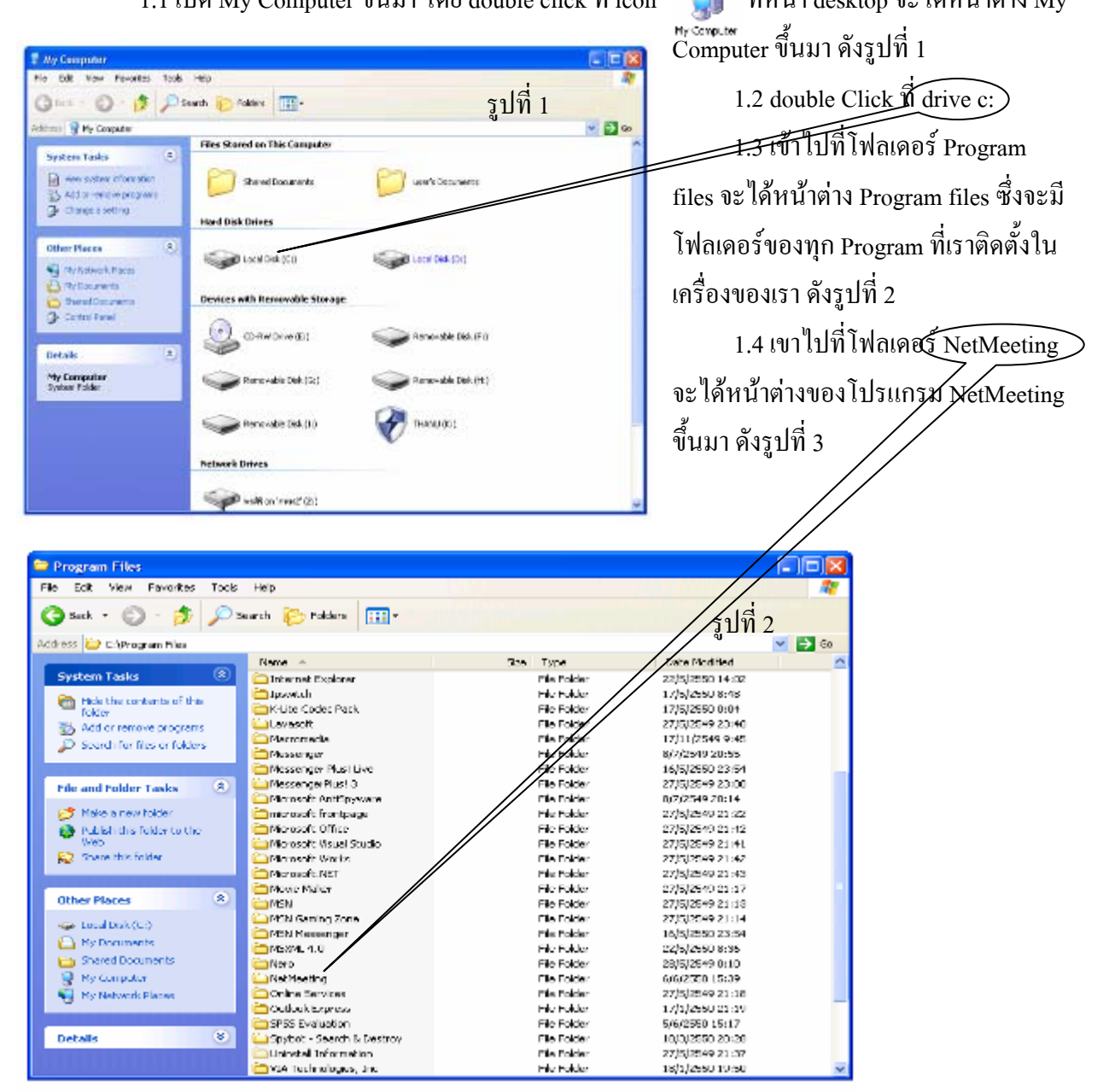

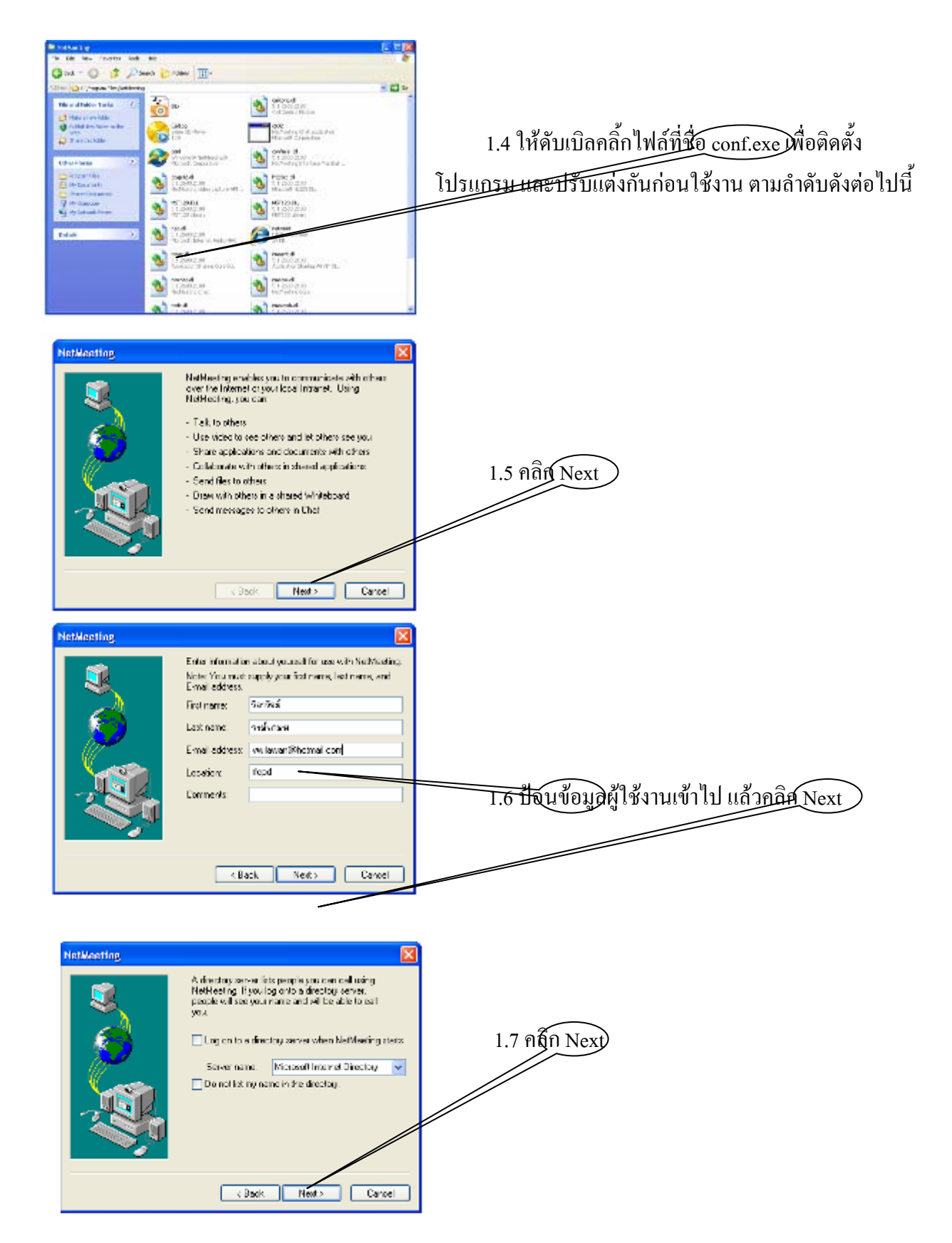

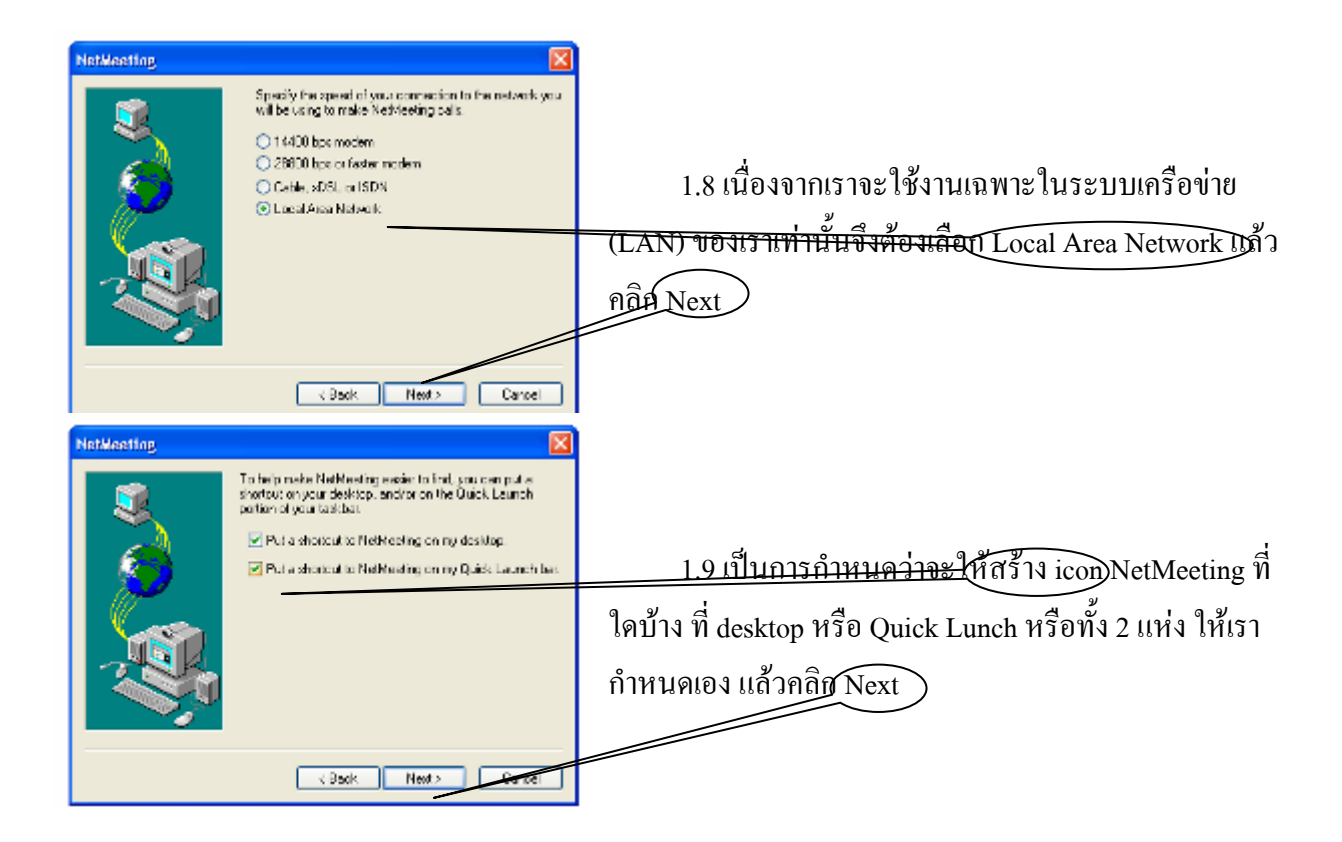

1.10 ขั้นตอนต่อไปเป็นการปรับแต่งและทคสอบระบบเสียงทั้งลำโพง และ ไมโครโฟน ลองปรับดู เล่นๆ ก็ได้ครับ..เบื่อแล้วก็คลิก Next ไป 4 ครั้ง ก็เป็นอันเสร็จสิ้น

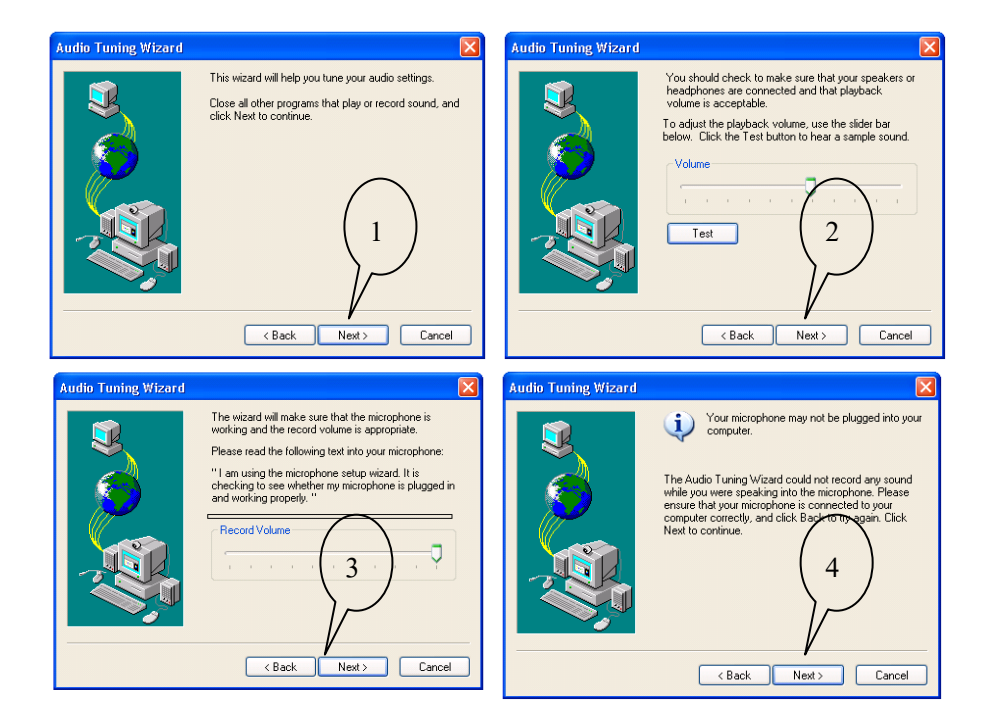

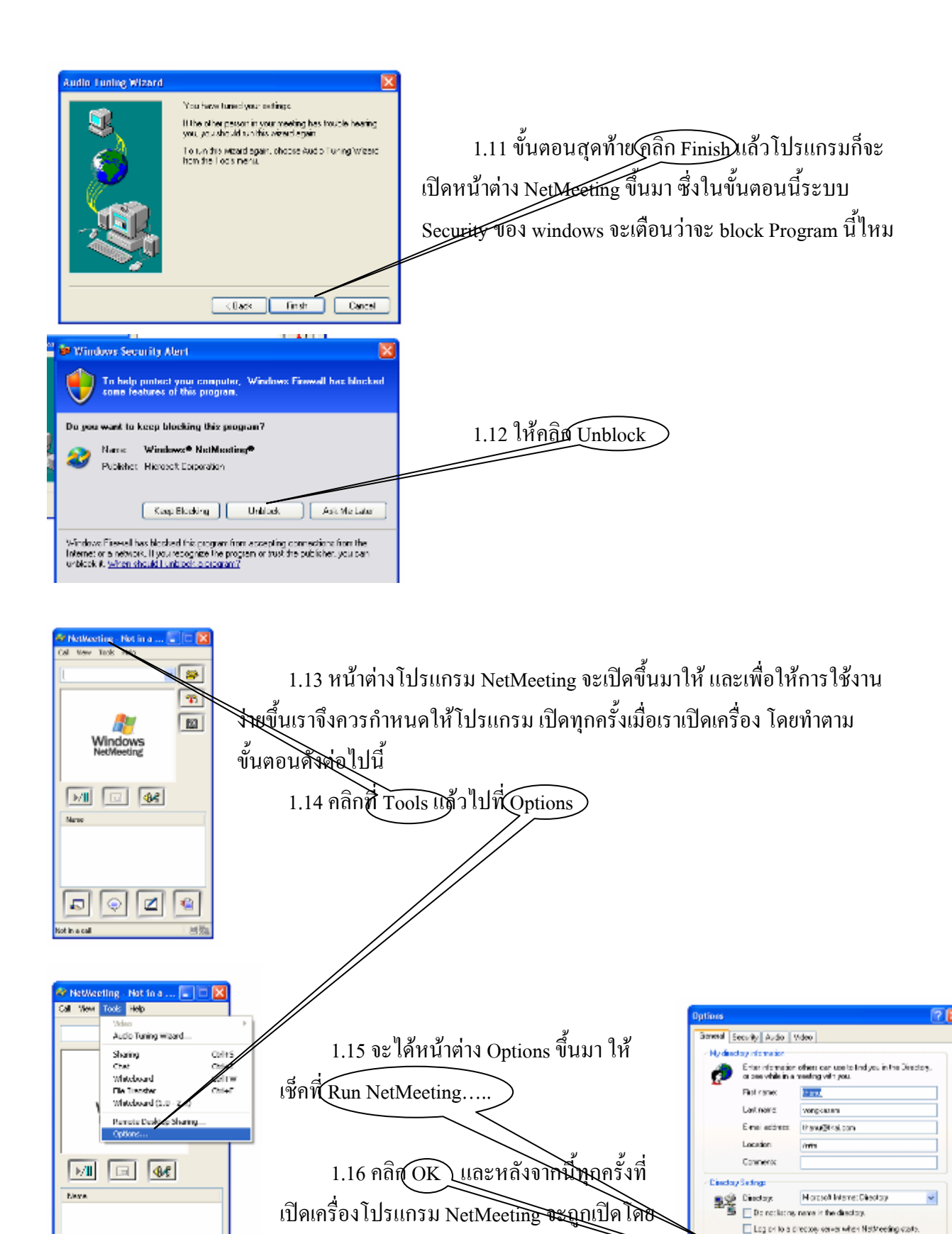

อัตโนมัติครับ......

⊿

Ð

۲

changes the potions for Na

4

Run NetNoting in the background when Windowe states.

Bandwidt Setings. Advanced Calling.

CK Cancel

itov the KetHeeling icon on the fashbar

## 2. วิธีการใช้งาน Windows NetMeeting

การใช้งานจะแบ่งออกเป็น 2 ฝ่าย คือ ผู้เรียก และผู้รับ เช่นเดียวกับการใช้งานโทรศัพท์ นั่นแหละ และอีกอย่างหนึ่งทั้ง 2 ฝ่ายต้องเปิดโปรแกรมนี้ขึ้นมานะครับ.....

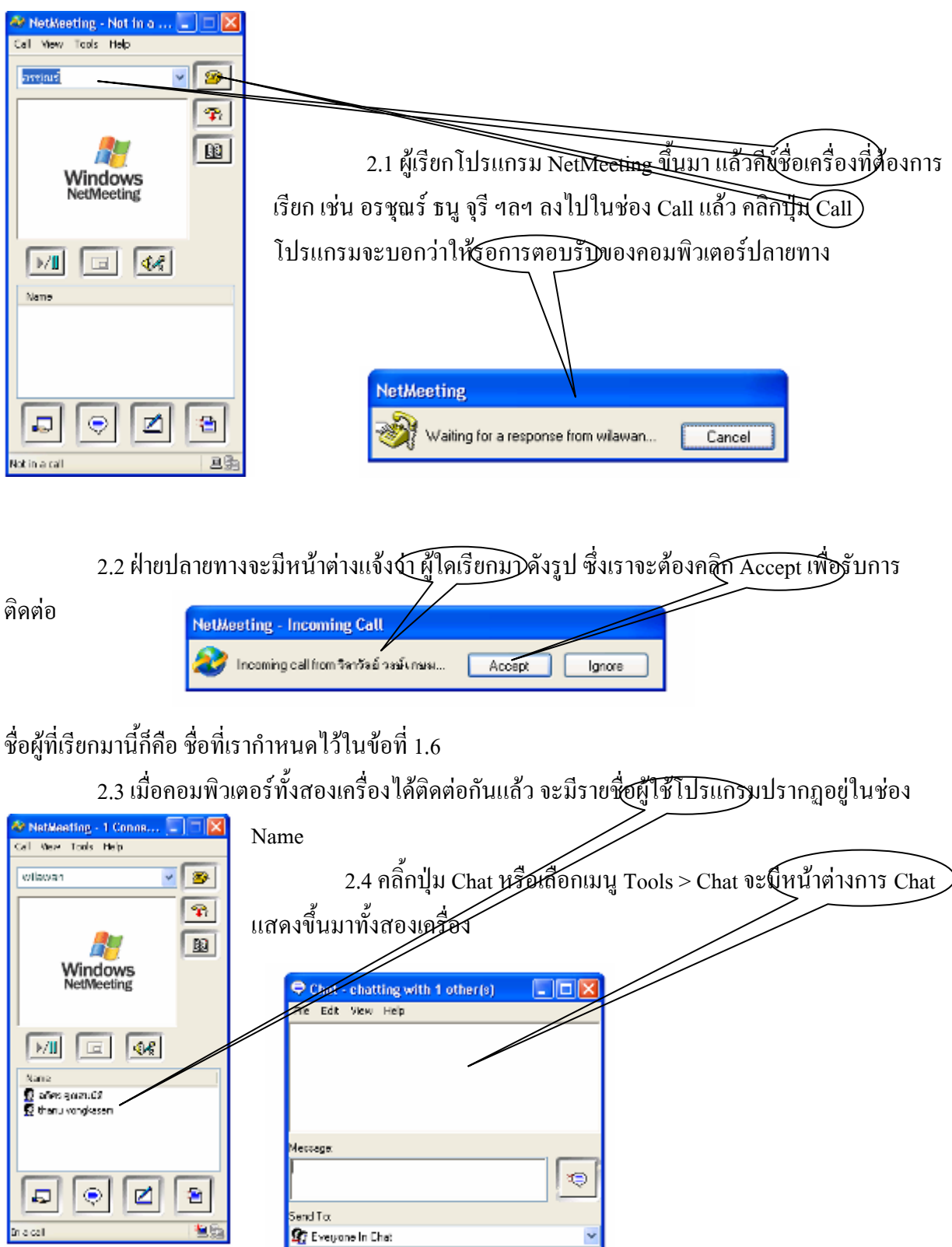

that is active

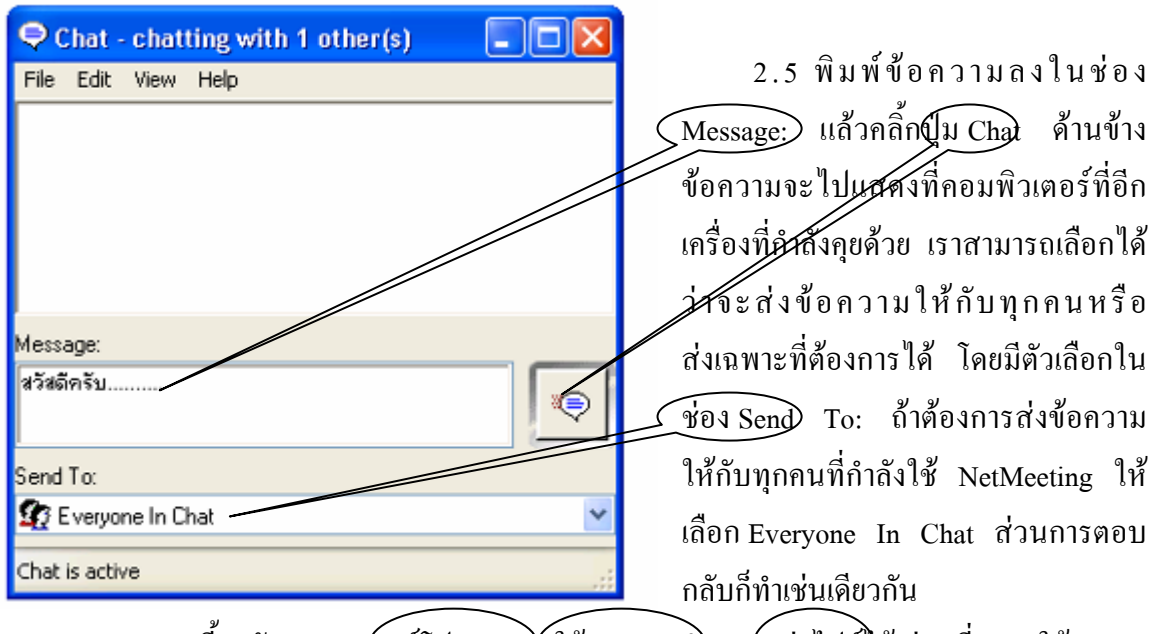

2.6 นอกจากนี้เรายังสามารถ(เชร์โปรแกรม) ใช้กระดานด้า และส่งไฟล์)ด้ ส่วนที่เราจะใช้งาน

บ่อยก็คงจะเป็น Chat และการส่งไฟล์

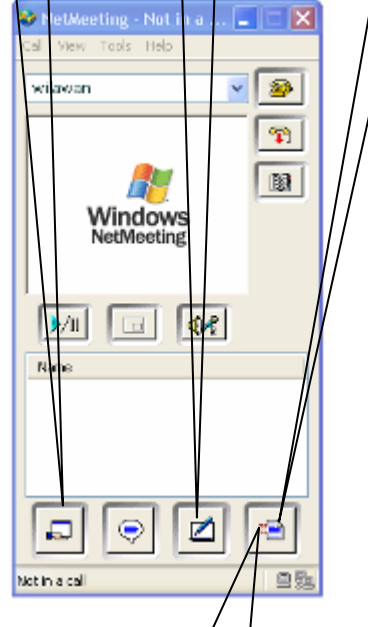

2.7 เมื่อเราต้องการส่งไฟล์ ให้คลิ๊กปุ่ม ส่งไฟล์ File Transfer )รือเลือกเมนู Tools -> File Transfer

| 🖹 File Transfer - In a call | เพื่อส่งไฟล์ภายในเครือข่าย ปรากฏหน้าต่าง      |
|-----------------------------|-----------------------------------------------|
| File Help                   | File Transfer คลี้กปุ่ม Add File เลือกไฟล์ที่ |
| BX B Everyone               | <u>ต้องการจากนั้น</u> รายชื่อไฟล์จะมาปรากฏใน  |
| Name Size Status Modified   | รายการ จากนั้นเลือกว่างะสู่งไฟล์ให้กับใคร     |
|                             | แล้วคลิ๊กปุ่ม Send                            |
| Kot sending a file 名        |                                               |

| everve.doc - NetWeeting 📃 🗖 🔀                                                                                                    |                                                                                                   |
|----------------------------------------------------------------------------------------------------|---------------------------------------------------------------------------------------------------|
| <u> </u>                                                                                                    | 2.8 ทางฝั่งผู้รับจะมีหน้าต่างแสดงการรับไฟล์ เมื่อรับไฟล์                                          |
| Transfer complete                                                                                                    | เสร็จแล้ว)Transfer complete ใฟล์ที่รับมาจะถูกเก็บไว้ที                                            |
| Receiving ostinisuldae<br>Sozing in: Received Files<br>Flore: stret speak 29<br>Byter netwined: 329728 of 329728<br>Some files can contain virusee or otherwise be hamiluito | C:\ProgramFiles\NetMeeting\Received Files ถ้าต้องการเก็บไฟล์นั้น<br>ให้ค <del>ลิอฺป่น</del> close |
| your consuler. It is imposent to be certain that this lie is from a husbacity source Ucse Upon Deleg                                                                         | <u>- ถ้าต้องการเปิดดูให้กลิกปุ่</u> ม Open                                                        |
|                                                                                                    | - และถ้าไม่ต้องการไท้กลิกปุ่ม Delete                                                              |